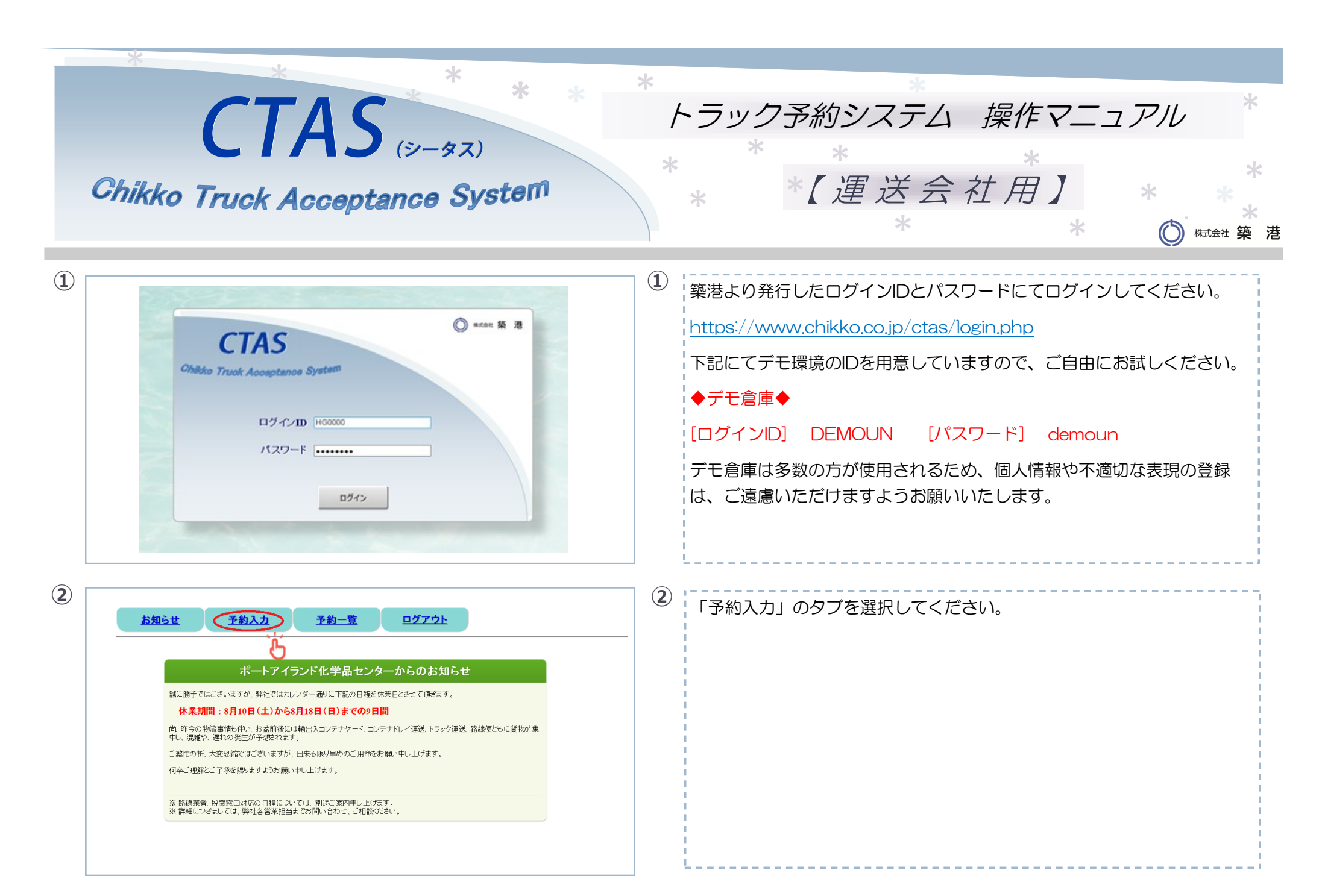

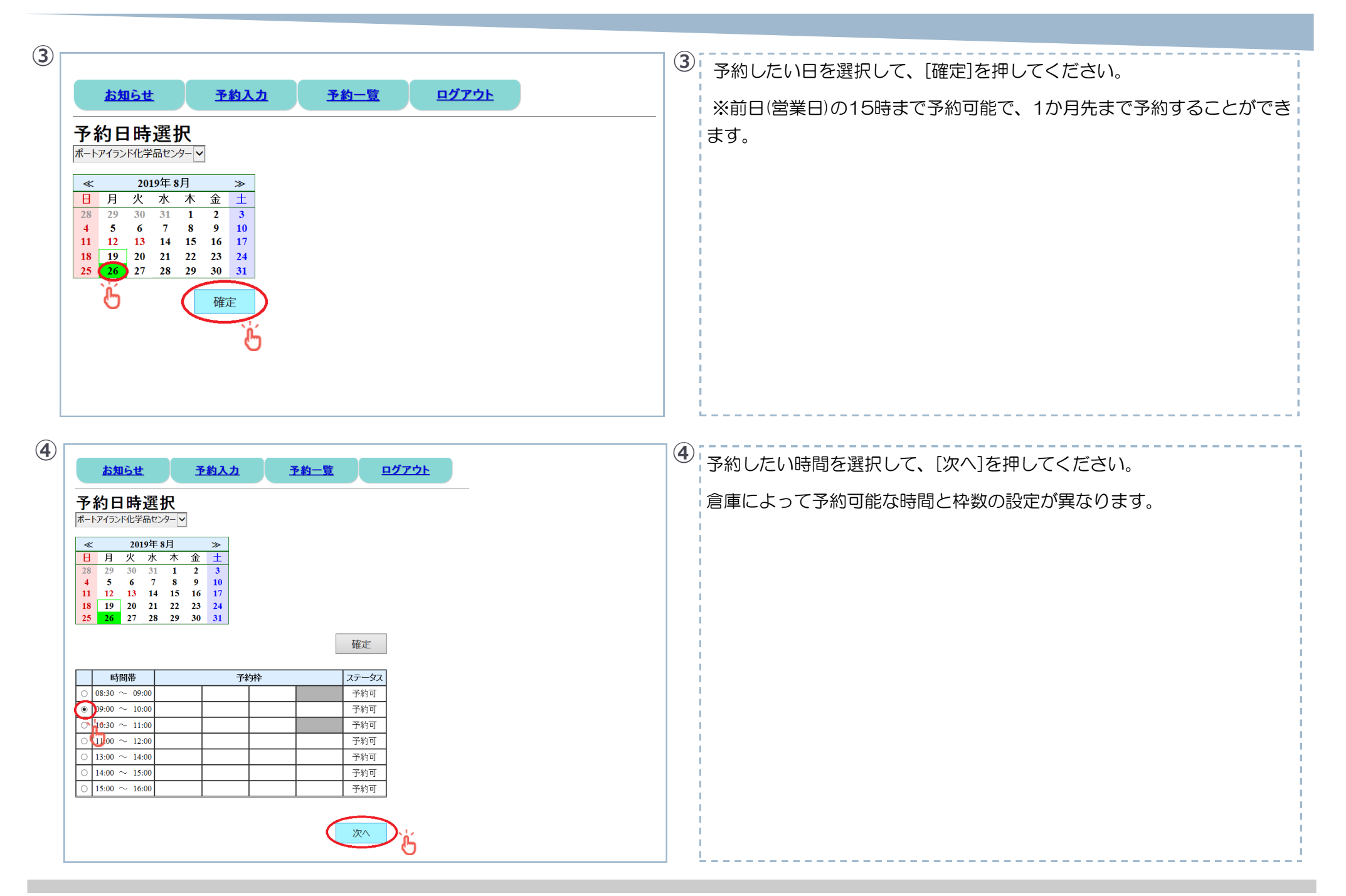

## 

|             |                                                                                                    | -   |                                                                      |
|-------------|----------------------------------------------------------------------------------------------------|-----|----------------------------------------------------------------------|
| (5)         | <u>お知らせ 予約入力 予約一覧 ログアウト</u><br>予約1カ ア 1                                                                                                    | 5   | 必要項目を記入してください。                                                       |
|             |                                                                                                    |     | 詳細な車両情報が決まっていない場合には、ブランクでも予約可能です。                                    |
|             | 改称         ホードブイジンド化学品センター         ジー         ジー           313         原因映魚         第13         原因映魚         ジー           900         9134         ワーク         ジーク         ジーク           900         ○米定         0 その他         シーク・フレーラー         ジークへ組織         グリー           900000000         ●パーク         グリー         ジークへ組織         グリー           900000000         ●パーク         グリー         グーム組織         グリー           900000000         ●パーク         グリー         グーム組織         グリー           900000000         ●パーク         グーム組織         グリー         グーム組織           900000000         ●パーク         ジークへ組織         グリー         グーム組織           9000000000         ●パーク         ジーク         ジー         ジー           900000000         ●パーク         ●パーク         ジー         ジー           900000000         ●パーク         ●パーク         ●パーク         シー           900000000         ●パーク         ●パーク         ●パーク         ●パーク           900000000         ●パーク         ●パーク         ●パーク         ●パーク           900000000         ●パーク         ●パーク         ●パーク         ●パーク           9000000000         ●パーク |     | 黄色の必須項目(車輌番号・車格・携帯番号・運送会社名・乗務員名・貨物<br>明細)は、必ず前日(営業日)の15時までに登録してください。 |
|             |                                                                                                    |     | ※運送会社名と携帯番号は、実際の乗務員を登録してください。                                        |
|             | 以上の外容で登録する                                                                                                    |     | 過去に訪問歴があれば、車輌番号を入力して「履歴検索」すると前回実績                                    |
|             | Attack         TADA         TADA         DZTZL                                                                                                    | 7   | が反映され、入力の手間が省けます。                                                    |
| <b>(6</b> ) | 予約受付           予約者         神戸支部様 TEL:1111111111           予約書号         1001                                                                                                    | (6) | 登録が完了すると「予約受付」のPDFが立ち上がりますので、印刷して納<br>品時に受付へお持ちください。                 |
|             | 日時         06月26日(木) 0800~10:00           倉庫名         ボートアイランド化学品センター                                                                                                    |     |                                                                      |
|             | 車製番号 0813<br>単格 10トン(増トン)                                                                                                    |     | ※ポップアップブロックのセキュリティ設定により、自動でPDFが立ち上                                   |
|             | 電話番号 000000000   運送会社名 神戸エクスプレス                                                                                                    |     | がらない場合があります。その場合には、次の⑦から[発行]ボタンで印刷                                   |
|             |                                                                                                    |     | してください                                                               |
|             | 貸物 バレット 4枚<br>ドラム (パラ) 20本                                                                                                    |     |                                                                      |
|             | /(ラ予想時間                                                                                                    |     |                                                                      |
|             | 取物明細送付     納品筆 p:d'                                                                                                    |     |                                                                      |
| L           |                                                                                                    |     | l                                                                    |

(

| Amade         Amade         Amade <th< th=""><th></th><th><ul> <li>未入力の必須項目が決まりましたら、「予約一覧」のタブから納入日等で</li> <li>予約した情報を検索し、受付番号をクリックすると訂正画面が開きますの</li> <li>で、追記してください。</li> <li>登録内容の訂正や予約のキャンセルも、この画面から可能です。</li> <li>※もし前日(営業日)の15時以降に訂正やキャンセルをする場合には、築港</li> </ul></th></th<> |        | <ul> <li>未入力の必須項目が決まりましたら、「予約一覧」のタブから納入日等で</li> <li>予約した情報を検索し、受付番号をクリックすると訂正画面が開きますの</li> <li>で、追記してください。</li> <li>登録内容の訂正や予約のキャンセルも、この画面から可能です。</li> <li>※もし前日(営業日)の15時以降に訂正やキャンセルをする場合には、築港</li> </ul> |
|----------------------------------------------------------------------------------------------------|--------|----------------------------------------------------------------------------------------------------|
| Atabat     Taba Taba     Data         Atabat     Taba Taba     Data         Atabat     Taba Taba     Data         Atabat     Taba Taba     Data         Atabat     Taba Taba     Data         Atabat     Taba Taba     Data         Atabat     Taba     Data         Atabat     Taba     Data         Atabat     Taba     Data         Atabat     Taba     Taba         Atabat     Taba     Taba         Atabat     Taba     Taba         Atabat     Taba     Taba         Atabat     Taba     Taba         Atabat     Taba     Taba         Atabat     Taba     Taba         Atabat     Taba     Taba         Atabat     Taba     Taba         Atabat     Taba         Atabat     Taba         Atabat     Taba         Atabat     Tabat         Atabat         Atabat         Atabat         Atabat         Atabat <td>_</td> <td>の担当者にお電話でご連絡ください。</td>                                                                                                    | _      | の担当者にお電話でご連絡ください。                                                                                                    |
| Statist         Fabric         Fabric         Carrow           Comparison         Comparison         Com                                                                                                    | 8<br>3 | 築港の担当者が内容確認をすると、予約一覧の「内容確認」の箇所が<br>「済」という表記になります。<br>※「済」のあとに内容を訂正すると「未確認」に戻ります。                                                                                                    |